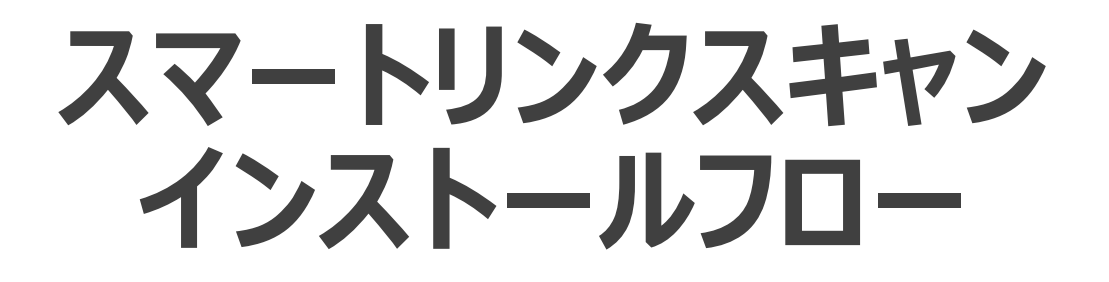

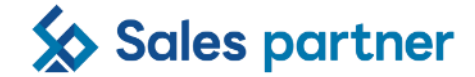

2024/3/19

## インストールフロー <iOS①>

#### Confidential

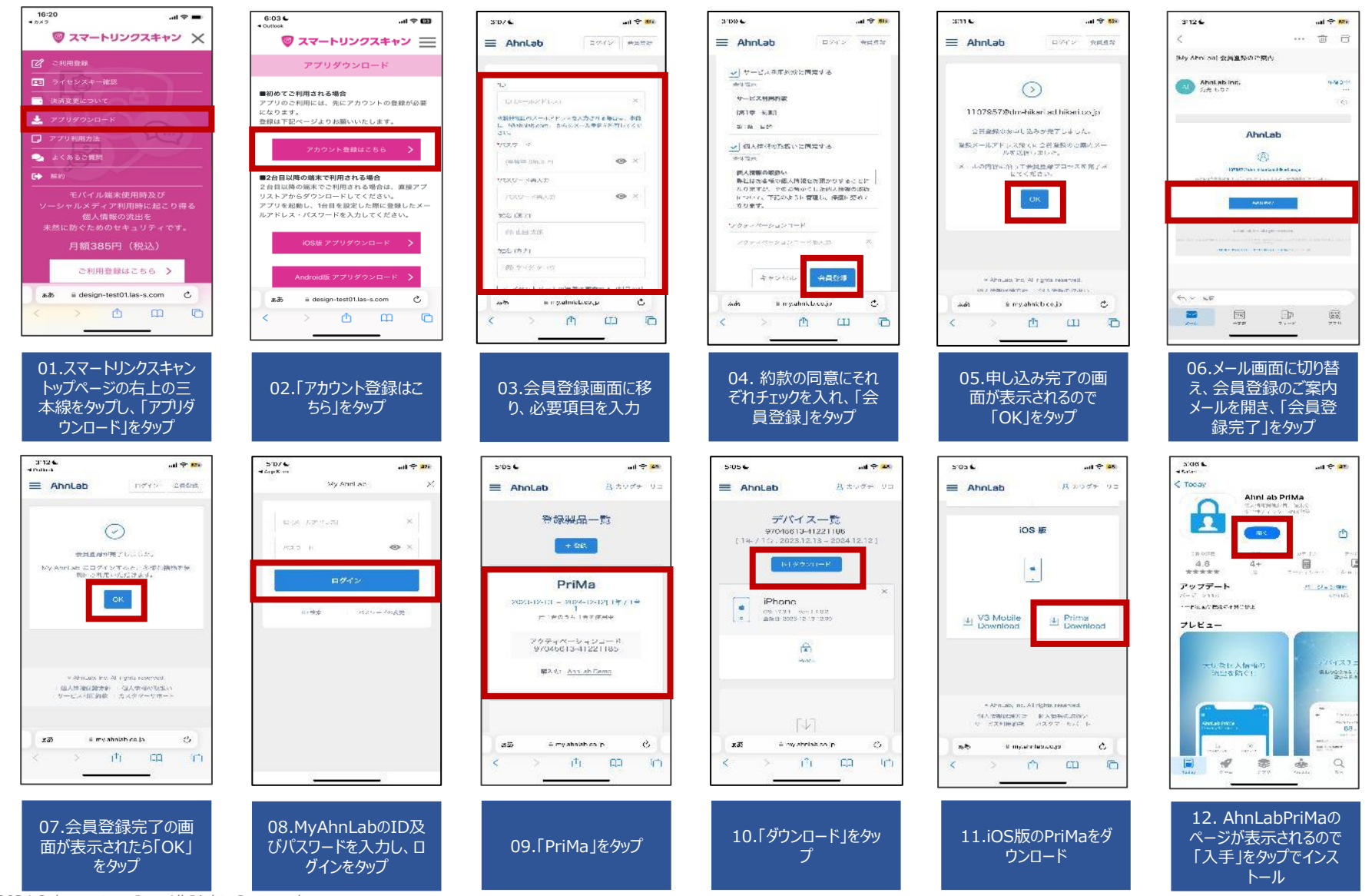

©2024 Sales partner Inc. All Rights Reserved

## インストールフロー <iOS②>

### Confidential

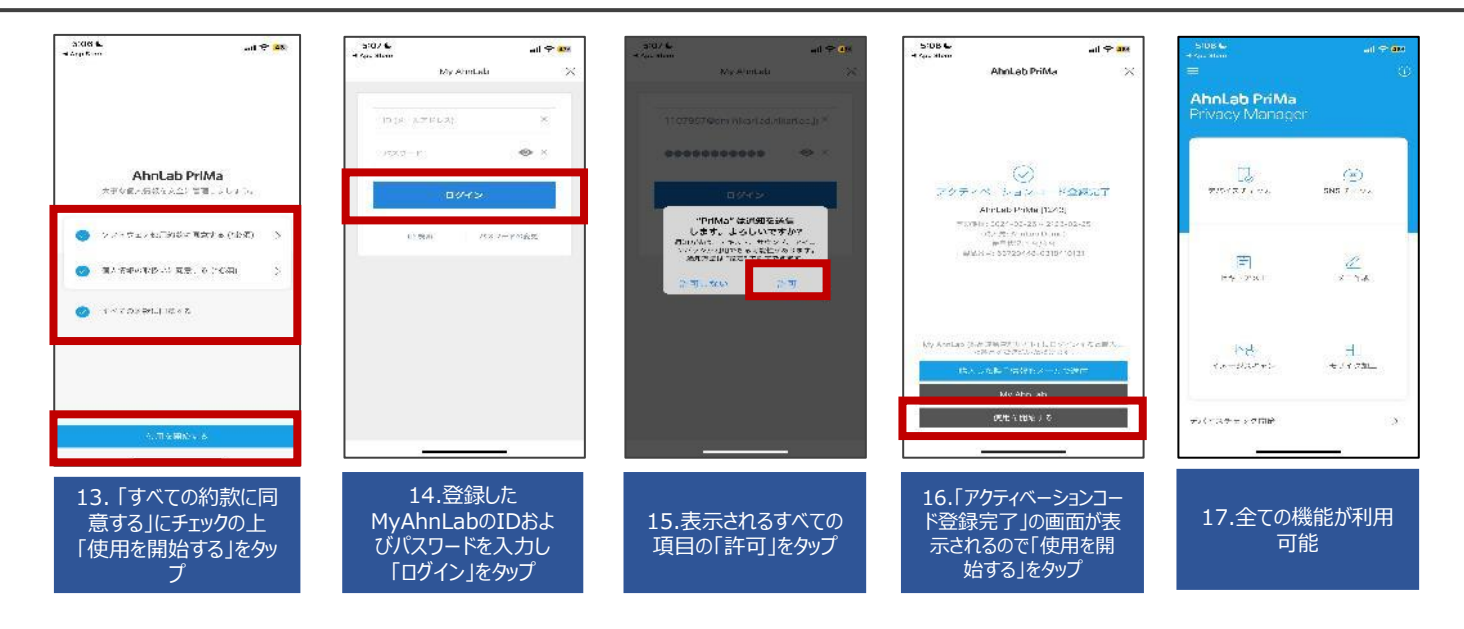

# インストールフロー <Android ①>

#### Confidential

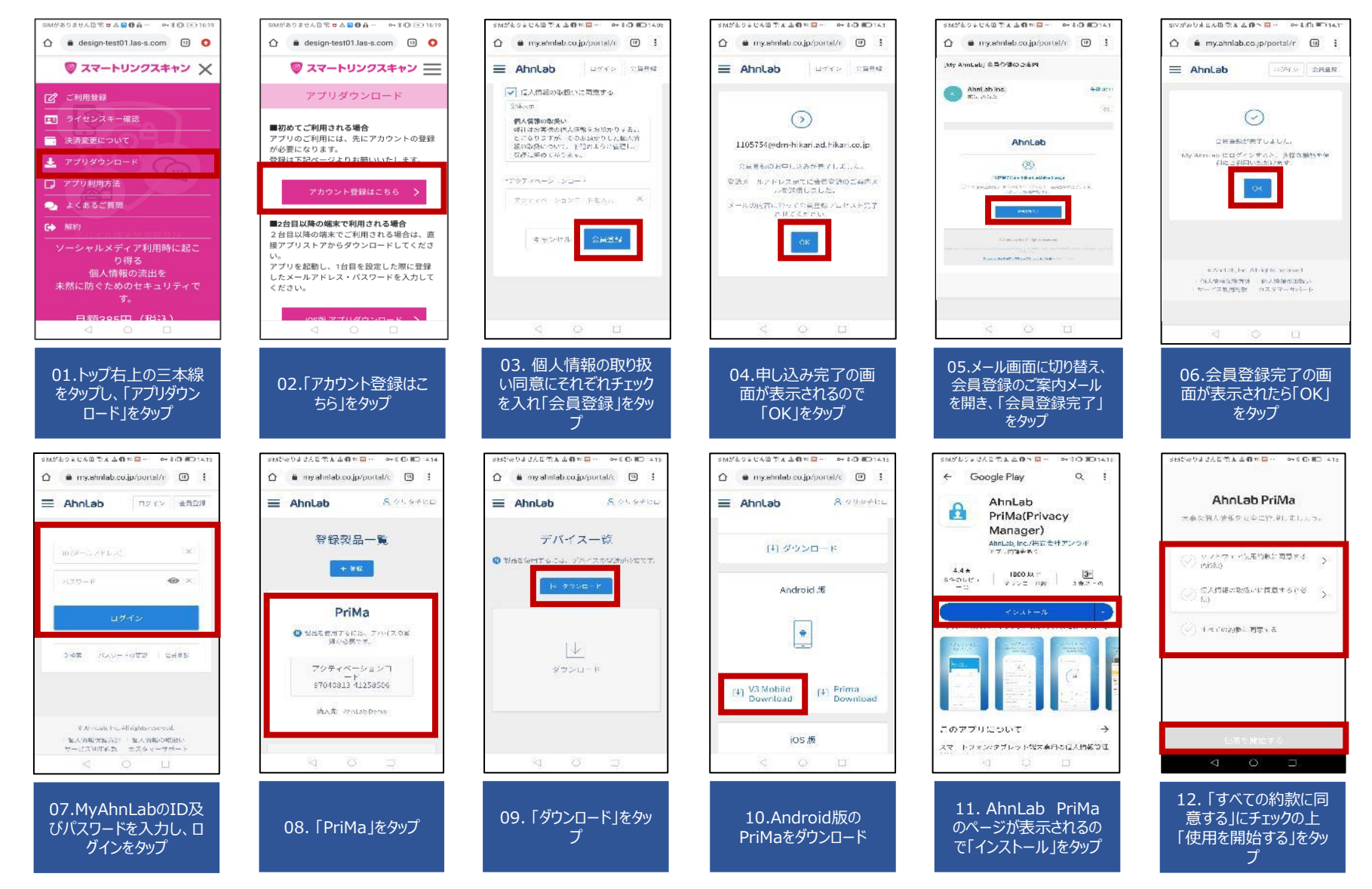

©2024 Sales partner Inc. All Rights Reserved

# インストールフロー <Android ②>

### Confidential

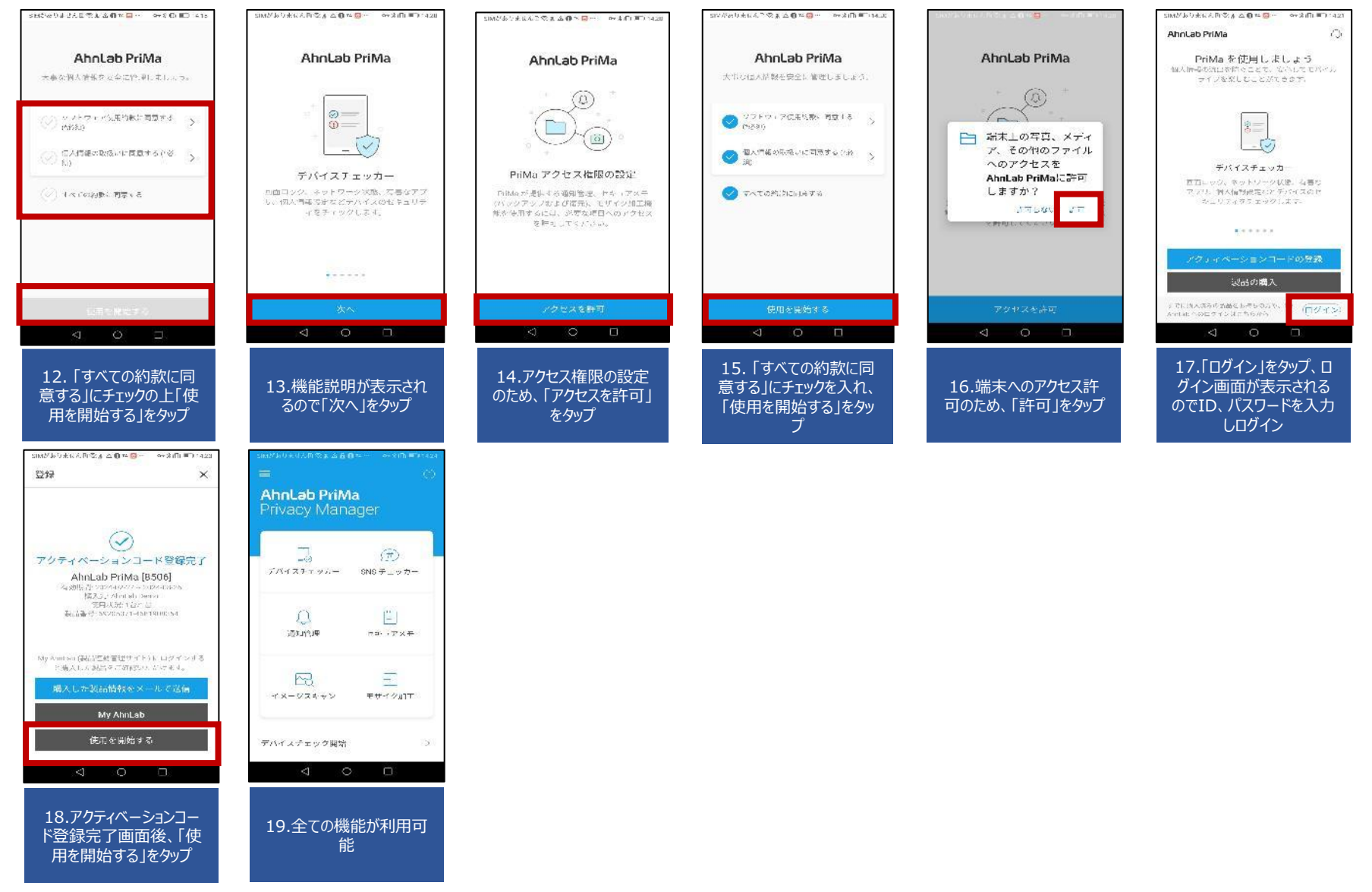

©2024 Sales partner Inc. All Rights Reserved